## **MyProgress App Installation Instructions**

Search for the MyProgress app in your device's app store.

Install the app and enter SIUMED for the service ID.

LOGIN PAGE:

- If you have a SIUMED email address, click on the SIUMED Single Sign-On link, then enter your email username and password.
- If you do not have a SIUMED email address, refer back to the email you received when you were added to the system. Your ID is most likely your first initial + last name (mjohnson), and if you don't know your password, you can use the forgotten password process to reset it.

Sync the app to download any assessments that were assigned to you. You will want to sync frequently, preferably every time before and after you use the app.

You can use the menu on the left to see assessments you have completed.

| 2:40 🖬 😹                                                                                                    | ❤⊿ 🕯 | 12:40 🖬 🛞                                           | <b>\</b> ₽∠                                                                                 |
|----------------------------------------------------------------------------------------------------|------|-----------------------------------------------------|---------------------------------------------------------------------------------------------|
| Observational assessments                                                                                                    | SYNC | ← Observational asses                               | ssments                                                                                     |
| Y3 Clerkship RIME Form<br>Sent to you on 06 July 2020<br>This form is used to evaluate if student performance is<br>consistent at this level. Only FACULTY are allowed to<br>complete this form.<br>and 2 others                                                                                                    | • >  | Melissa<br>Buchanan<br>MY ASSESSMENTS<br>Favourites | lent performance is<br>TY are allowed to                                                    |
| <ul> <li>Y1/Y2/Y3 On-the-Fly Coaching Notes</li> <li>Sent to you on 06 July 2020</li> <li>Students - Pull up this form on your device and hand it to an observer who will be providing coaching notes on your session today. Alternatively, students can choose email this form to the observer for later feedback.</li> </ul>                                                                                                    | to > | Drafts<br>Drafts<br>Observational assessments 43    | Iotes<br>device and hand it<br>coaching notes on<br>tudents can choose to<br>ater feedback. |
| Observers - Use this form to evaluate students.         Image: Comparison of the students of the students of the stud |      | READY TO SEND                                       | te students.<br>ners                                                                        |
| Y1/Y2/Y3 On-the-Fly Coaching Notes Sent to you on 06 July 2020                                                                                                    |      | Outbox                                              | lotes                                                                                       |
| Students - Pull up this form on your device and hand it<br>to an observer who will be providing coaching notes or                                                                                                    |      | COMPLETED II                                        | device and hand it<br>coaching notes on                                                     |
| your session today. Alternatively, students can choose<br>email this form to the observer for later feedback.<br>Observers - Use this form to evaluate students.                                                                                                    | to > | Archive a                                           | tudents can choose to ><br>ater feedback.<br>te students.                                   |
| and 4 others                                                                                                    |      | Responses 1                                         | ners                                                                                        |
| Y1/Y2/Y3 On-the-Fly Coaching Notes                                                                                                    |      | N                                                   | lotes                                                                                       |
| <                                                                                                    |      | < -                                                 |                                                                                             |